### Verschlüsselung und Übermittlung von personenbezogenen Daten

#### Keka für MacOS

Keka ist ein Programm, das nach dem AES-Standard verschlüsselte 7-Zip-Archive erstellt, die kompatibel sind mit Mac, Windows, Linux und Android.

Die Installation erfolgt aktuell lediglich in englischer Sprache, die Nutzung des Programms ist dann auf Deutsch.

### 1. Programm installieren

Die kostenlose Software kann unter der Adresse: <u>https://www.keka.io/en/</u>heruntergeladen oder über den Mac App Store bezogen werden.

Das heruntergeladene Programm installieren und einen Zugriff auf Ordner bzw. Dokumente gewähren. Hier gibt es 2 Möglichkeiten:

- Give home access gewährt dem Programm Zugriff auf die gesamte Festplatte

| <b>I</b> | Keka needs file access<br>In order to work seamlessly with your files, Keka needs local access to the<br>Mac disk. |                            |
|----------|----------------------------------------------------------------------------------------------------|----------------------------|
|          | More information                                                                                                   | Customize Give home access |

 Unter *Customize* kann man den Zugriff eingrenzen. Im Bildbeispiel wurde im untersten Fenster über + ein zuvor angelegter Unterordner für zu verschlüsselnde Dateien angegeben.

| Dateizugriff                                                                                                    |  |  |  |
|----------------------------------------------------------------------------------------------------|--|--|--|
|                                                                                                    |  |  |  |
| Allgemein Komprimierung Entpacken Dateizugriff                                                                                                    |  |  |  |
| Hier können Sie die Ordner auswählen, die Sie Keka zugänglich machen<br>möchten. Beachten Sie, dass Keka nicht verwendet werden kann, wenn es<br>keinen Zugriff hat. Bei Bedarf fragt Keka nach einem bestimmten<br>Ordnerzugriff.<br>Aktivieren Sie den Zugriff auf externe Volumes, damit Keka mit Ihren<br>externen Festplatten, wie z.B. einem USB- oder Thunderboltlaufwerk, |  |  |  |
| verwendet werden kann:                                                                                                    |  |  |  |
| Externe Volumes den Zugriff aktivieren                                                                                                    |  |  |  |
| Aktivieren Sie den Benutzer-Zugriff, damit Keka für alle Ihre<br>Benutzerdateien verwendet werden kann, z.B. in Ihrem Desktop- oder<br>Download-Ordner:                                                                                                    |  |  |  |
| 😭 Benutzerordner den Zugriff aktivieren                                                                                                    |  |  |  |
| Sie können auch den folgenden Zugriff anpassen:                                                                                                    |  |  |  |
| ~/Documents/ZfsL_Verschlüsselung                                                                                                    |  |  |  |
| + -                                                                                                    |  |  |  |

## 2. Dateien verschlüsseln

Nach Öffnen des Programms Keka erscheint folgendes Dialogfenster:

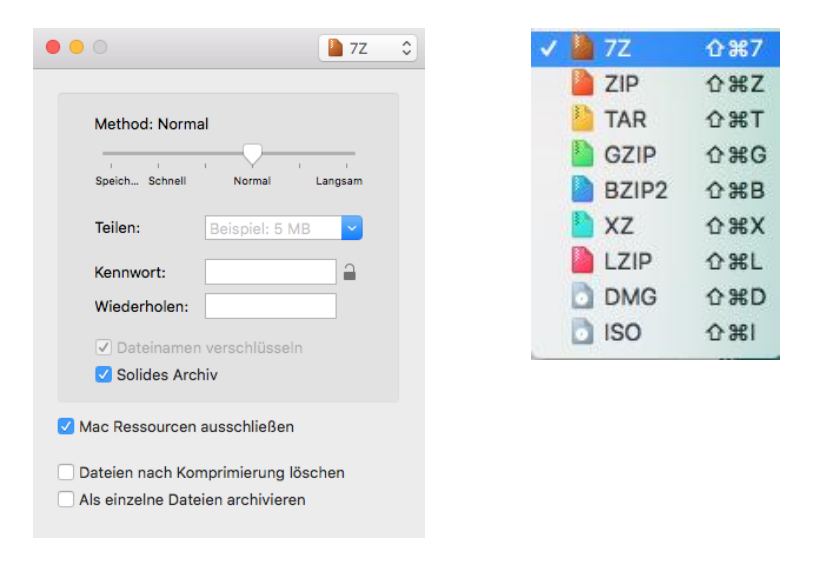

Empfohlene Einstellungen hier sind zum einen das **Format** oben links auf **7 Z** zu setzen und ein Häkchen bei "*Mac Ressourcen ausschließen*" zu machen (so werden keine Hintergrunddateien mit verschlüsselt).

Unter dem Eintrag **Kennwort** wird das in der Seminarverwaltung erhältliche Passwort eingetragen.

Zu verschlüsselnde Dokumente müssen nun nur noch per **drag & drop** auf dieses Fenster gezogen werden. Die verschlüsselte Datei wird automatisch in dem Ordner gespeichert, dem ein Dateizugriff im vorherigen Schritt gewährt wurde.

Zum **Öffnen** verschlüsselter Dateien, müssen diese zunächst in den Ordner mit Dateizugriff bewegt werden. Nach Kennworteingabe erscheint am selben Speicherort die unverschlüsselte Datei.

Langzeitbeurteilungen bitte unter folgendem Namensschema speichern: LEHRAMT\_NAME LAA\_Vorname LAA-NAME FACHLEITUNG, die den LZB-Vorschlag erstellte, z.B. G\_MUSTERFRAU\_Martina-MEIER.docx

# 3. Langzeitbeurteilung abschicken

Die verschlüsselte Langzeitbeurteilung an die Poststelle des jeweiligen Seminars schicken. Die Beurteilungsbeiträge werden als Ausdruck in der Verwaltung abgegeben.

Seminar-HRSGe-Köln <u>Seminar-HRSGe@zfsl-Koeln.nrw.de</u> Seminar-BK-Köln <u>Seminar-BK@zfsl-Koeln.nrw.de</u> Seminar-GyGe-Köln <u>Seminar-GyGe@zfsl-Koeln.nrw.de</u> Seminar-G-Köln <u>Seminar-G@zfsl-Koeln.nrw.de</u> Seminar-SF-Köln <u>Seminar-SF@zfsl-Koeln.nrw.de</u>

# 4. Nicht verschlüsselte Langzeitbeurteilungen/Beurteilungsbeiträge vom Rechner löschen

Alle nicht verschlüsselten Langzeitbeurteilungen müssen von dem Rechner gelöscht werden. Es dürfen nur verschlüsselte Dateien oder Ordner mit personenbezogenen Daten auf dem Rechner gespeichert sein.